## Bilan annuel des commerciaux

1. Placement des formules permettant d'effectuer les totaux par année ou par trimestre et par commercial.

|    | Α       | В             | С             | D E           |               | F             |  |  |  |  |
|----|---------|---------------|---------------|---------------|---------------|---------------|--|--|--|--|
| 1  |         | Bilan annuel  |               |               |               |               |  |  |  |  |
| -  |         |               |               |               |               |               |  |  |  |  |
| 2  |         |               |               |               |               |               |  |  |  |  |
| 3  |         | Trimestre 1   | Trimestre 2   | Trimestre 3   | Trimestre 4   | Année         |  |  |  |  |
| 4  | Lambert | 87200         | 88200         | 75700         | 94200         | =SOMME(B4:E4) |  |  |  |  |
| 5  | Lacamp  | 66200         | 77200         | 70200         | 83200         | =SOMME(B5:E5) |  |  |  |  |
| 6  | Duroy   | 104200        | 100800        | 103100        | 109000        | =SOMME(B6:E6) |  |  |  |  |
| 7  | Veritas | 89200         | 80200         | 81500         | 86900         | =SOMME(B7:E7) |  |  |  |  |
| 8  | Davoie  | 102500        | 89800         | 103600        | 112600        | =SOMME(B8:E8) |  |  |  |  |
| 9  | Total   | =SOMME(B4:B8) | =SOMME(C4:C8) | =SOMME(D4:D8) | =SOMME(E4:E8) | =SOMME(B9:E9) |  |  |  |  |
| 10 |         |               |               |               |               |               |  |  |  |  |

- 2. Mise en forme sur la moyenne de l'année.
  - On sélectionne la plage de cellules B4 à E8, puis le menu « Mise en forme conditionnelle »
  - Dans les dernières versions d'Excel, le programme propose une mise en forme par rapport à des valeurs supérieures à la moyenne.

| oller * | Anal<br>G I <u>S</u> - 1<br>To Pol<br>To X | + 10 - A A A<br>→ 20 - A A<br>+ A A<br>+ A A A<br>+ A A A<br>+ A A A<br>+ A A A<br>+ A A A<br>+ A A A<br>+ A A A<br>+ A A A<br>+ A A A<br>+ A A A<br>+ A A A A | ≡ ≡ ⇒•<br>≡ ≡ ≡ € #<br>Alignement | Comptai       | bilité •<br>6 000 *38 5%<br>ombre rs | Mas en forme<br>conditionnelle • Mettre sous forme Styles de<br>de tableau • cellules •<br>Règles de mise en surgrillance des cellules | érer *<br>pprimer<br>mat * | ∑ - 2⊽ III<br>Thier et Rechercher et<br>Edition |
|---------|--------------------------------------------|----------------------------------------------------------------------------------------------------|-----------------------------------|---------------|--------------------------------------|----------------------------------------------------------------------------------------------------|----------------------------|-------------------------------------------------|
| A       | в                                          | с                                                                                                    | D                                 | E             | F                                    | Bègles des valeurs plus/moins élevées                                                                                                  | •                          | 10 valeurs les plus élevées                     |
|         |                                            | Bila                                                                                                    | in annuel                         |               |                                      |                                                                                                    | Field                      | а<br>В 1997 г. н. н. н.                         |
|         |                                            |                                                                                                    |                                   |               |                                      | Barres de gonnées                                                                                                    | E.,                        | 10 % les plus élévétels                         |
|         | Trimestre 1                                | Trimestre 2                                                                                                    | Trimestre 3                       | Trimestre 4   | Année                                | Nuances de couleurs                                                                                                    |                            | 10 valeurs les moins élevées                    |
| Lambert | 87200                                      | 88200                                                                                                    | 75700                             | 94200         | - SOMME(B4:                          | Jeux d'icônes                                                                                                    |                            | 10 % les mojns élevé(e)s_                       |
| Lacamp  | 66200                                      | 77200                                                                                                    | 70200                             | 83200         | -SOMME(B5:                           | Mouvelle règle                                                                                                    | 1                          | Laleurs supérieures à la moyenne                |
| Duroy   | 104200                                     | 100800                                                                                                    | 103100                            | 109000        | SOMME(B6:E ) Gérer les règles        |                                                                                                    | Fig.                       | Valeurs inférieures à la movenne.               |
| Veritas | 89200                                      | 80200                                                                                                    | 81500                             | 86900         | -SOMME(87:                           | 7)                                                                                                    |                            | Autor sider                                     |
| Davoie  | 102500                                     | 89800                                                                                                    | 103600                            | 112600        | -SOMME(B8:                           | E8)                                                                                                    |                            | Panes redient                                   |
| Total   | -SOMME(B4:B8)                              | =SOMME(C4:C8)                                                                                                    | -SOMME(D4:D8)                     | -SOMME(E4:E8) | -SOMME(B9:                           | E9)                                                                                                    |                            |                                                 |

• Excel affiche un aperçu de sa proposition. Il est tout à fait possible de modifier le type de mise en forme.

| A                                                                                                    | В                                                                      | C                                                                                                    | D                                                                                                    | E                                                                                                    | E                                                                                                    |  |
|----------------------------------------------------------------------------------------------------|------------------------------------------------------------------------|----------------------------------------------------------------------------------------------------|----------------------------------------------------------------------------------------------------|----------------------------------------------------------------------------------------------------|----------------------------------------------------------------------------------------------------|--|
| Bilan annuel                                                                                               |                                                                        |                                                                                                    |                                                                                                    |                                                                                                    |                                                                                                    |  |
|                                                                                                    |                                                                        | 1                                                                                                    |                                                                                                    | 0                                                                                                    |                                                                                                    |  |
| 24                                                                                                    | Trimestre 1                                                            | Trimestre 2                                                                                                    | Trimestre 3                                                                                                    | Trimestre 4                                                                                                    | Année                                                                                                    |  |
| ambert                                                                                                    | 87200                                                                  | 88200                                                                                                    | 75700                                                                                                    | 94200                                                                                                    | =SOMME(B4:E4                                                                                                    |  |
| acamp                                                                                                    | 66200                                                                  | 77200                                                                                                    | 70200                                                                                                    | 83200                                                                                                    | =SOMME(B5:E5                                                                                                    |  |
| Duroy                                                                                                    | 104200                                                                 | 100800                                                                                                    | 103100                                                                                                    | 109000                                                                                                    | =SOMME(B6:E6                                                                                                    |  |
| /eritas                                                                                                    | 89200                                                                  | 80200                                                                                                    | 81500                                                                                                    | 86900                                                                                                    | =SOMME(B7:E7                                                                                                    |  |
| Davoie                                                                                                    | 102500                                                                 | 89800                                                                                                    | 103600                                                                                                    | 112600                                                                                                    | =SOMME(B8:E8                                                                                                    |  |
| Total                                                                                                    | al =SOMME(B4:B8) =SOMME(C4:                                            | =SOMME(C4:C8)                                                                                                    | =SOMME(D4:D8)                                                                                                    | =SOMME(E4:E8)                                                                                                    | =SOMME(B9:E9                                                                                                    |  |
| Valeurs supérieures à la moyenne                                                                           |                                                                        |                                                                                                    |                                                                                                    |                                                                                                    | B ? X                                                                                                    |  |
| Appliquer la mise en forme suivante à la plage sélectionnée de cellules figurant au-dessus de la moyenne : |                                                                        |                                                                                                    |                                                                                                    |                                                                                                    |                                                                                                    |  |
| Remplissage rouge clair avec texte rouge fonce                                                             |                                                                        |                                                                                                    |                                                                                                    |                                                                                                    |                                                                                                    |  |
|                                                                                                    |                                                                        |                                                                                                    |                                                                                                    |                                                                                                    |                                                                                                    |  |
|                                                                                                    |                                                                        |                                                                                                    |                                                                                                    | OK                                                                                                    | Annuler                                                                                                    |  |
|                                                                                                    | ambert<br>acamp<br>)uroy<br>/eritas<br>)avoie<br>Fotal<br>Valeu<br>App | Trimestre 1   ambert 87200   acamp 66200   buroy 104200   /eritas 89200   bavoie 102500   fotal = SOMME(B4:B8)   Valeurs supérieures à la mise en form   Remplissage rouge clair | Bila    Trimestre 1 Trimestre 2   ambert 87200 88200   acamp 66200 77200   buroy 104200 100800   /eritas 89200 80200   avoie 102500 89800   fotal = SOMME(B4:B8) = SOMME(C4:C8)   Valeurs supérieures à la moyenne Appliquer la mise en forme suivante à la plage   Remplissage rouge clair avec texte rouge fon | Bilan annuel   Trimestre 1 Trimestre 2 Trimestre 3   ambert 87200 88200 75700   acamp 66200 77200 70200   Duroy 104200 100800 103100   Veritas 89200 80200 81500   Davoie 102500 89800 103600   Fotal = SOMME(B4:B8) = SOMME(C4:C8) = SOMME(D4:D8)   Valeurs supérieures à la moyenne Appliquer la mise en forme suivante à la plage sélectionnée de cellu   Remplissage rouge clair avec texte rouge foncé - | Bilan annuel   Bilan annuel Bilan annuel   Trimestre 1 Trimestre 2 Trimestre 3 Trimestre 4   ambert 87200 88200 75700 94200   acamp 66200 77200 70200 83200   Duroy 104200 100800 103100 109000   Veritas 89200 80200 81500 86900   Davoie 102500 89800 103600 112600   Fotal =SOMME(B4:B8) =SOMME(C4:C8) =SOMME(D4:D8) =SOMME(E4:E8)   Valeurs supérieures à la moyenne Appliquer la mise en forme suivante à la plage sélectionnée de cellules figurant au-dessu Remplissage rouge clair avec texte rouge foncé ~ |  |

• Après personnalisation, le résultat est le suivant. :

| 2  |         |             |             |             |                       |             |  |
|----|---------|-------------|-------------|-------------|-----------------------|-------------|--|
| 3  |         | Trimestre 1 | Trimestre 2 | Trimestre 3 | Trimestre 4           | Année       |  |
| 4  | Lambert | 87 200 €    | 88 200 €    | 75 700 €    | 94 200 €              | 345 300 €   |  |
| 5  | Lacamp  | 66 200 €    | 77 200 €    | 70 200 €    | 83 200 €              | 296 800 €   |  |
| 6  | Duroy   | 104 200 €   | 100 800 €   | 103 100 €   | 109 000 €             | 417 100 €   |  |
| 7  | Veritas | 89 200 €    | 80 200 €    | 81 500 €    | <mark>86 900 €</mark> | 337 800 €   |  |
| 8  | Davoie  | 102 500 €   | 89 800 €    | 103 600 €   | 112 600 €             | 408 500 €   |  |
| 9  | Total   | 449 300 €   | 436 200 €   | 434 100 €   | 485 900 €             | 1 805 500 € |  |
| 10 |         |             |             |             |                       |             |  |

3. Pour effectuer la mise en forme sur chaque trimestre il faut l'appliquer colonne après colonne.